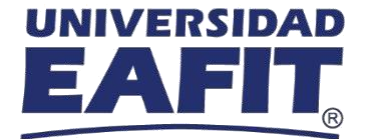

## Paso a paso para ingresar a una conferencia virtual a través de "Webex Events" desde un celular.

- **1. Ingresar** al link enviado previamente a tu correo con las instrucciones de conexión.
- 2. Posteriormente, **seleccionar** la charla de interés e ingresar.
- **3.** Al hacer clic al link, te llevará a la página web que se visualiza en la imagen. Dar clic en el botón de **Entrar.**

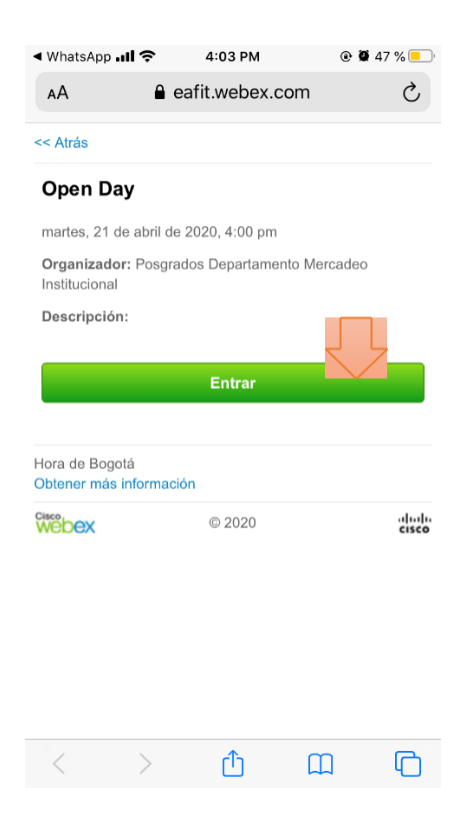

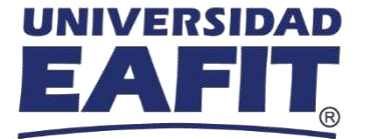

4. Posteriormente, se carga nuevamente la página y te pedirá **descargar** la aplicación Cisco Webex Meetings

| ◄ WhatsApple Apple A | ≎ <b>III ≎</b>                                     | 4:03 PM                                            | •    | 9 47 % 📃 |
|----------------------------------------------------------------------------------------------------|----------------------------------------------------|----------------------------------------------------|------|----------|
| AА                                                                                                    | <b>≜</b> e                                         | afit.webex.co                                      | m    | C        |
| 0                                                                                                    | Cisco We<br>Descargue<br>experiencia<br>reuniones. | ebex Meetings<br>la aplicación para<br>completa de | i la |          |
|                                                                                                    | C                                                  | Open Day                                           |      |          |
| Entrar mediante la aplicación instalada                                                                                                    |                                                    |                                                    |      |          |
|                                                                                                    |                                                    |                                                    |      |          |
|                                                                                                    |                                                    |                                                    |      |          |
|                                                                                                    |                                                    |                                                    |      |          |
|                                                                                                    |                                                    |                                                    |      |          |
|                                                                                                    |                                                    |                                                    |      |          |
|                                                                                                    |                                                    |                                                    |      |          |
| <                                                                                                    | >                                                  | Û                                                  | Ш    | C        |

**5.** Realiza la descarga de esta aplicación, lo puedes hacer desde **cualquier sistema operativo**, sea Android o iOs

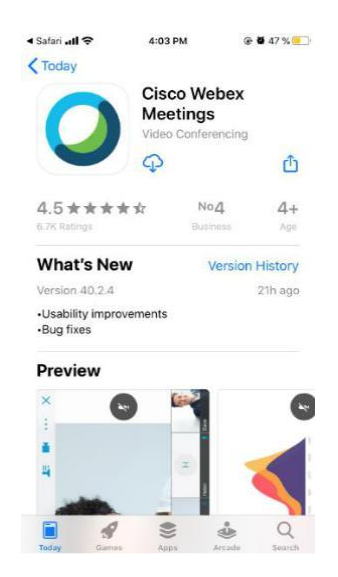

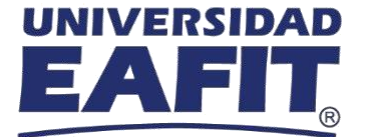

6. Una vez descargada la aplicación Cisco Webex Meetings, se abre una ventana emergente donde se pide ingresar el **nombre completo y correo electrónico** con el que se registró al evento.

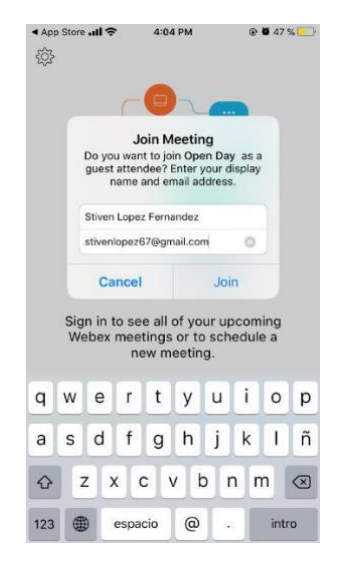

- 7. El evento solicitará la **contraseña** de este, la cual es: **1234.**
- 8. Posteriormente, se da la posibilidad para **ingresar al evento** y solicitará **permisos** para habilitar micrófono (este ingresará en silencio).

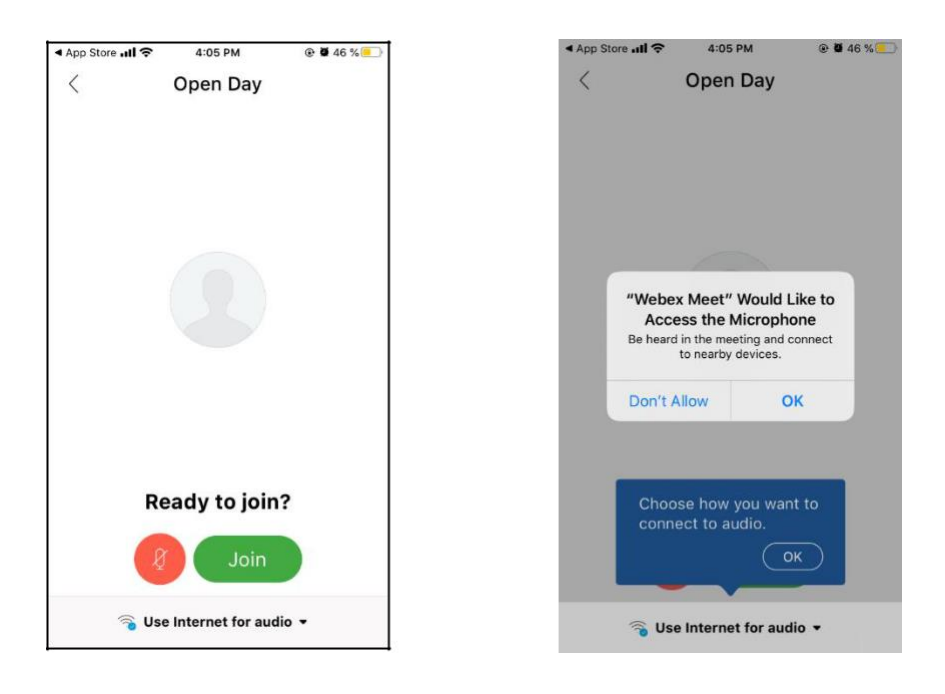

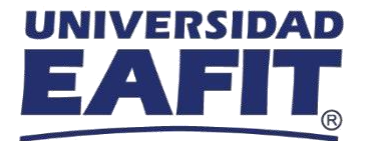

8. Ahora puedes disfrutar del evento e interactuar a través del chat.